# のりのり号LINEの使い方

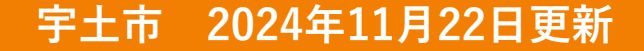

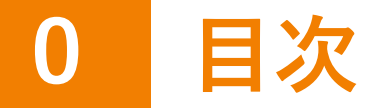

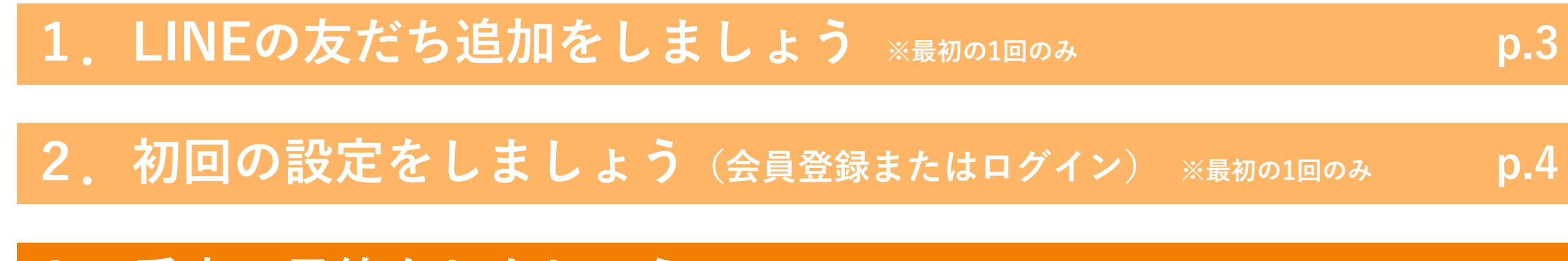

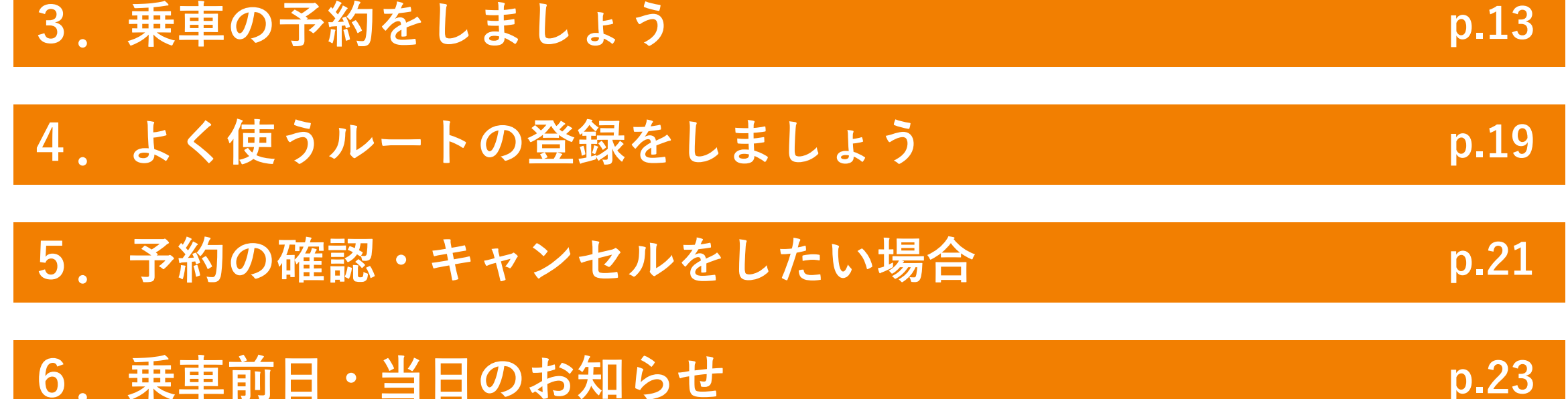

7. 乗車する時に会員証をみせましょう

2

p.24

### 1 LINEの友だち追加をしましょう ※最初の1回のみ

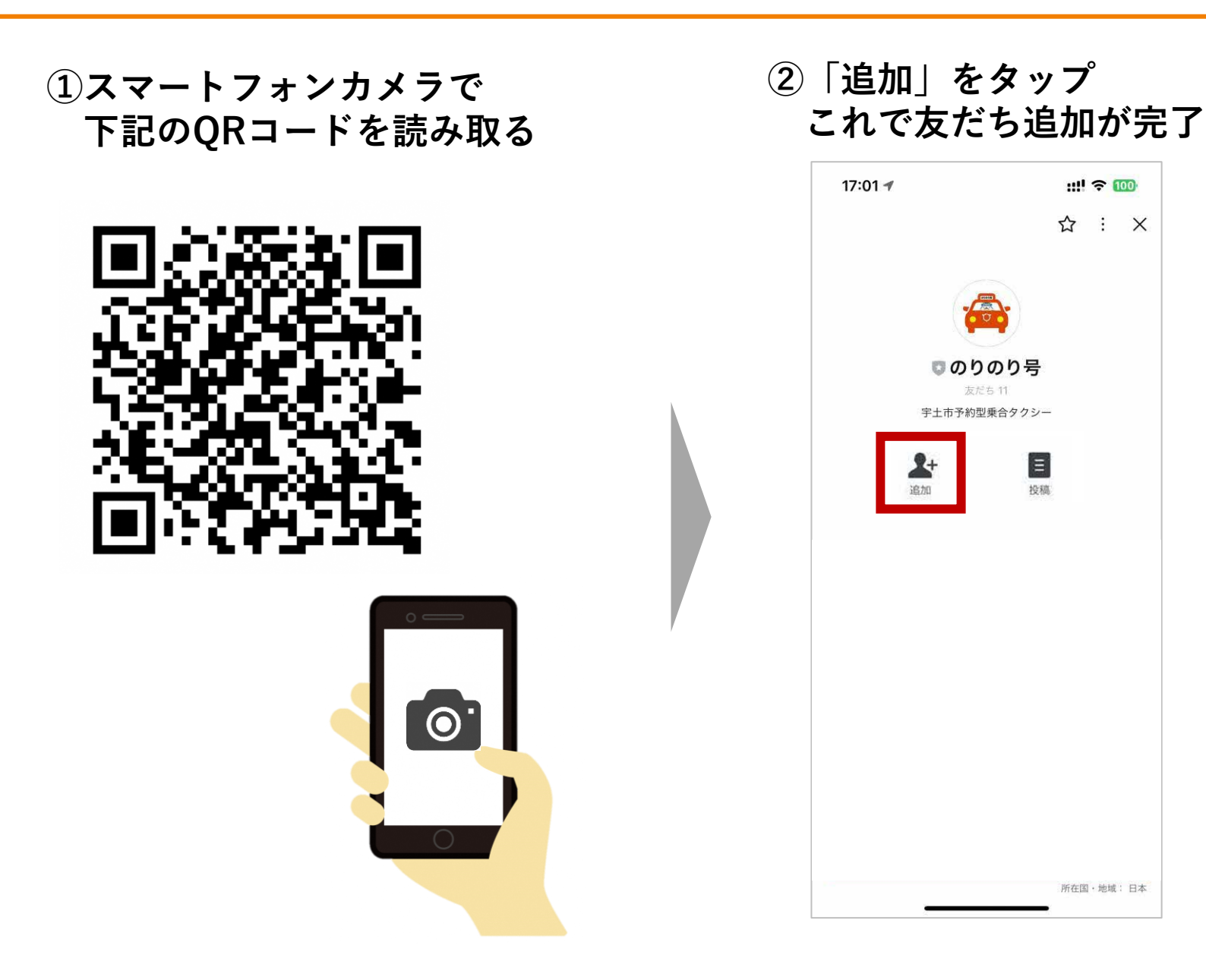

3

### 2 初回の設定をしましょう ※最初の1回のみ

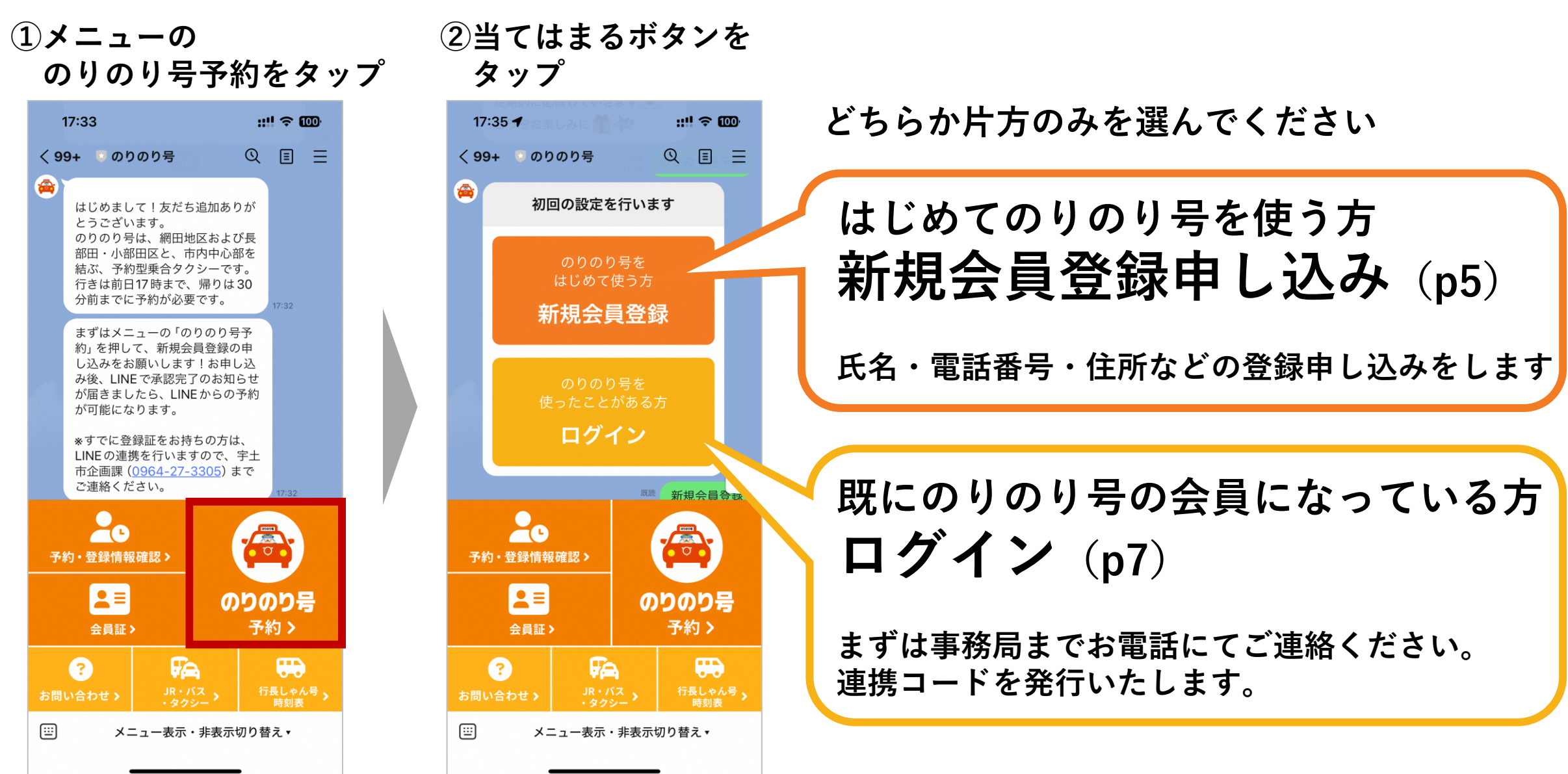

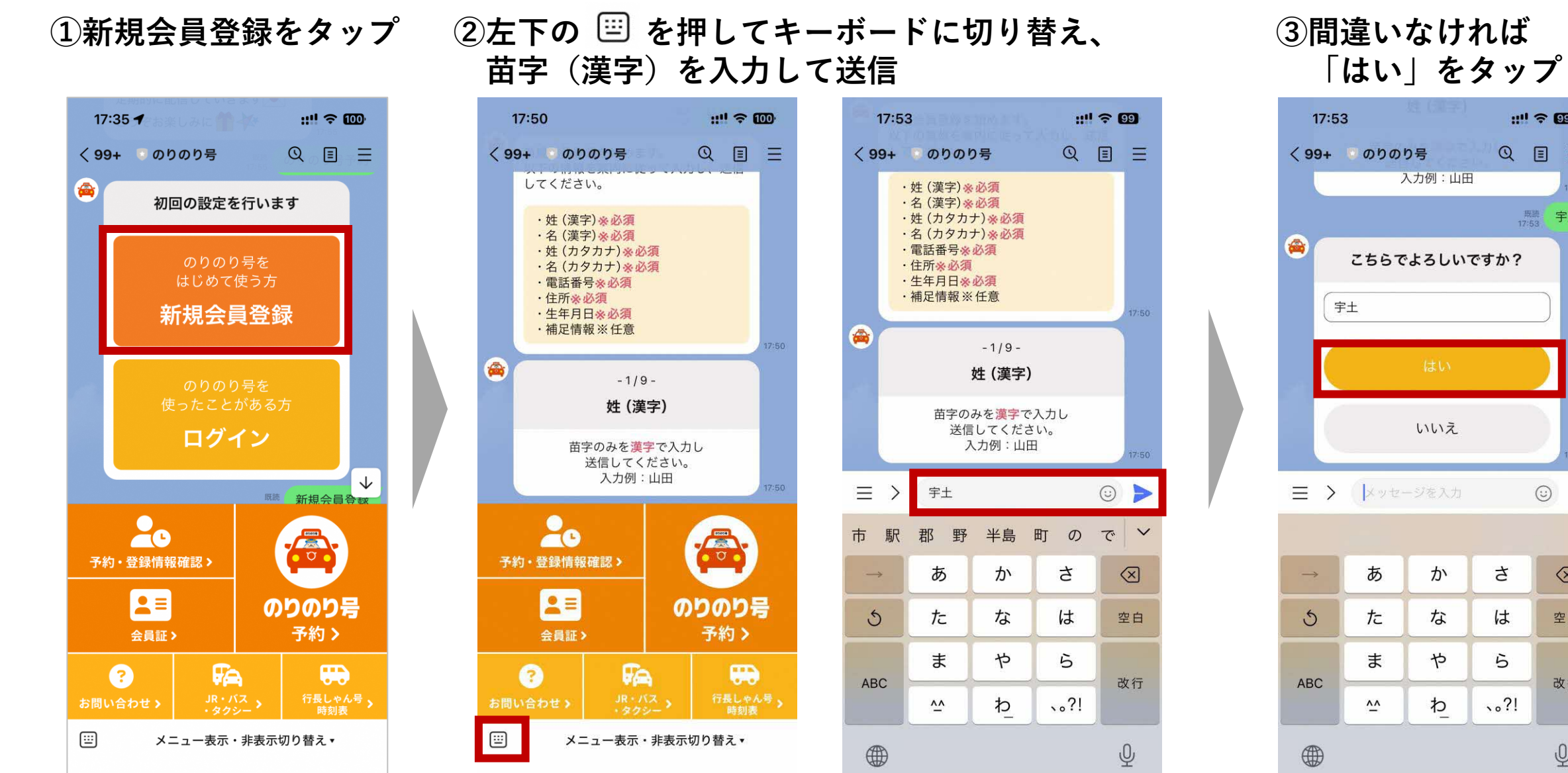

<sup>既聽</sup> 宇土 こちらでよろしいですか? 0 さ  $\otimes$ は 空白 5 改行

::!! ? 99

Ξ

QE

Ŷ

④同じように、下の名前・苗字のフリガナ・下の名前のフリガナ・電話番号・住所を入力

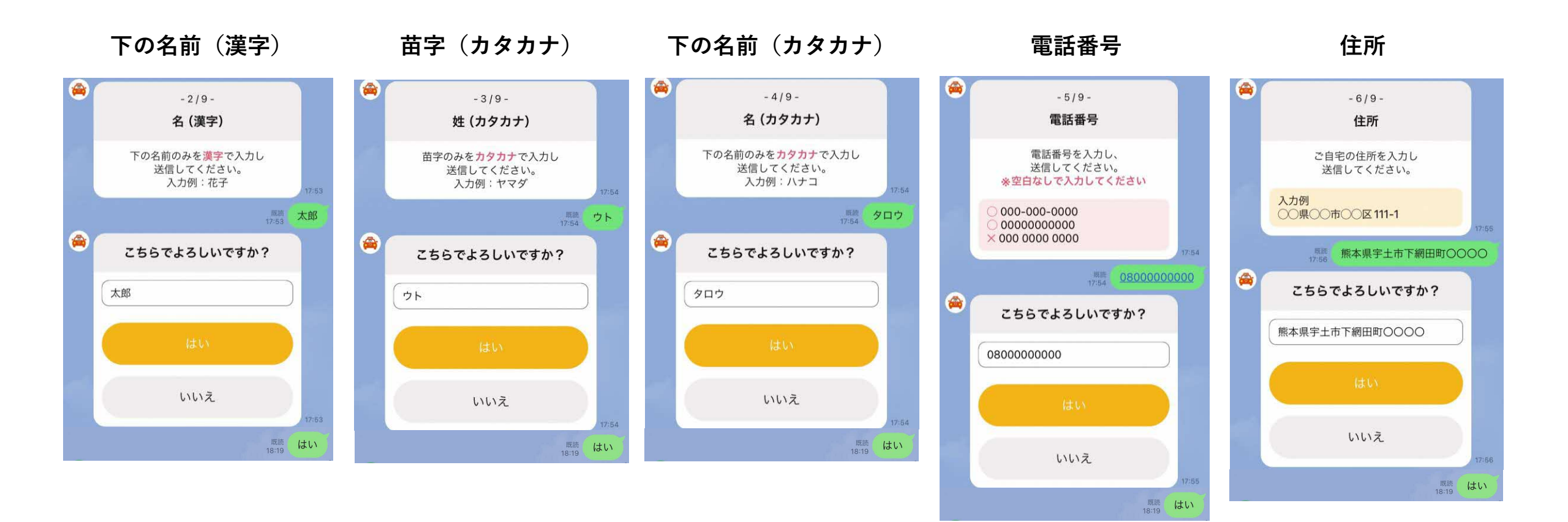

⑤生年月日を入力します

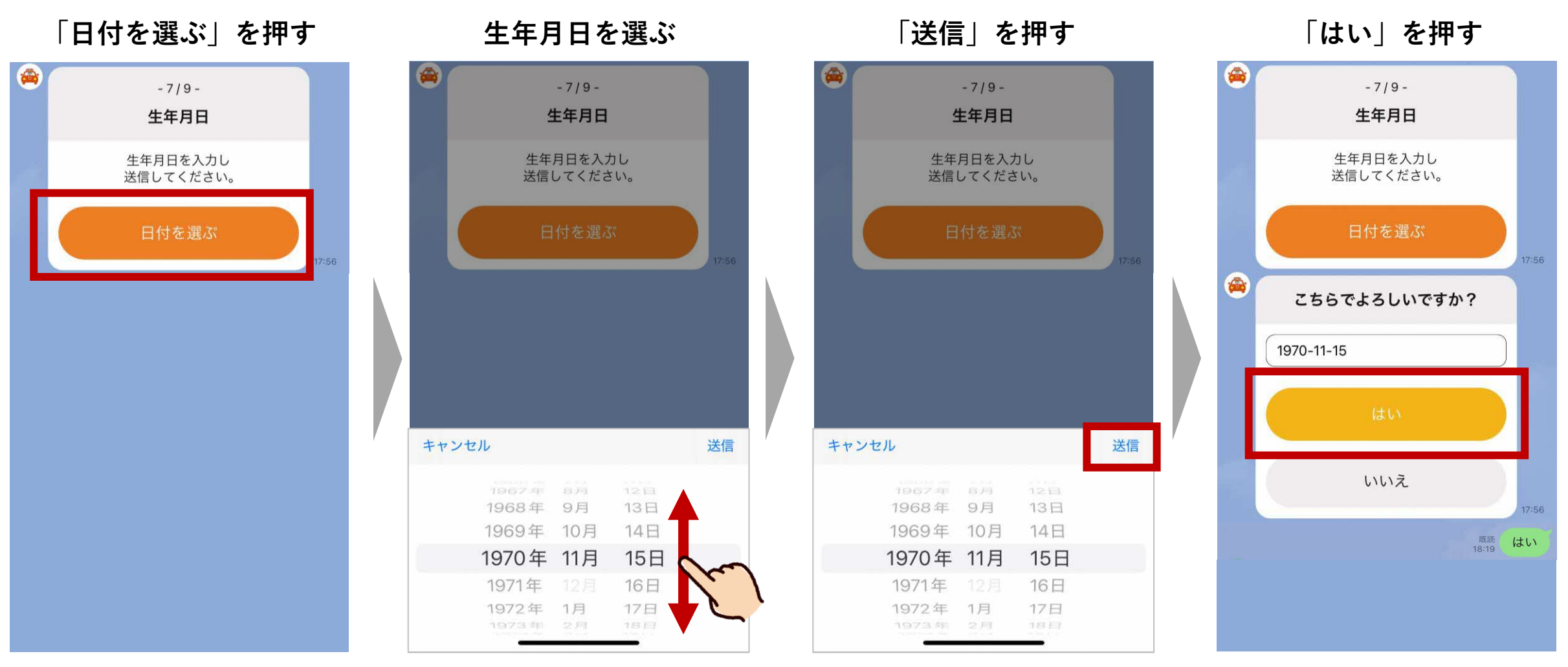

※Androidでの生年月日の入力方法は次ページを参照

(参考) Androidの場合の生年月日の入力方法

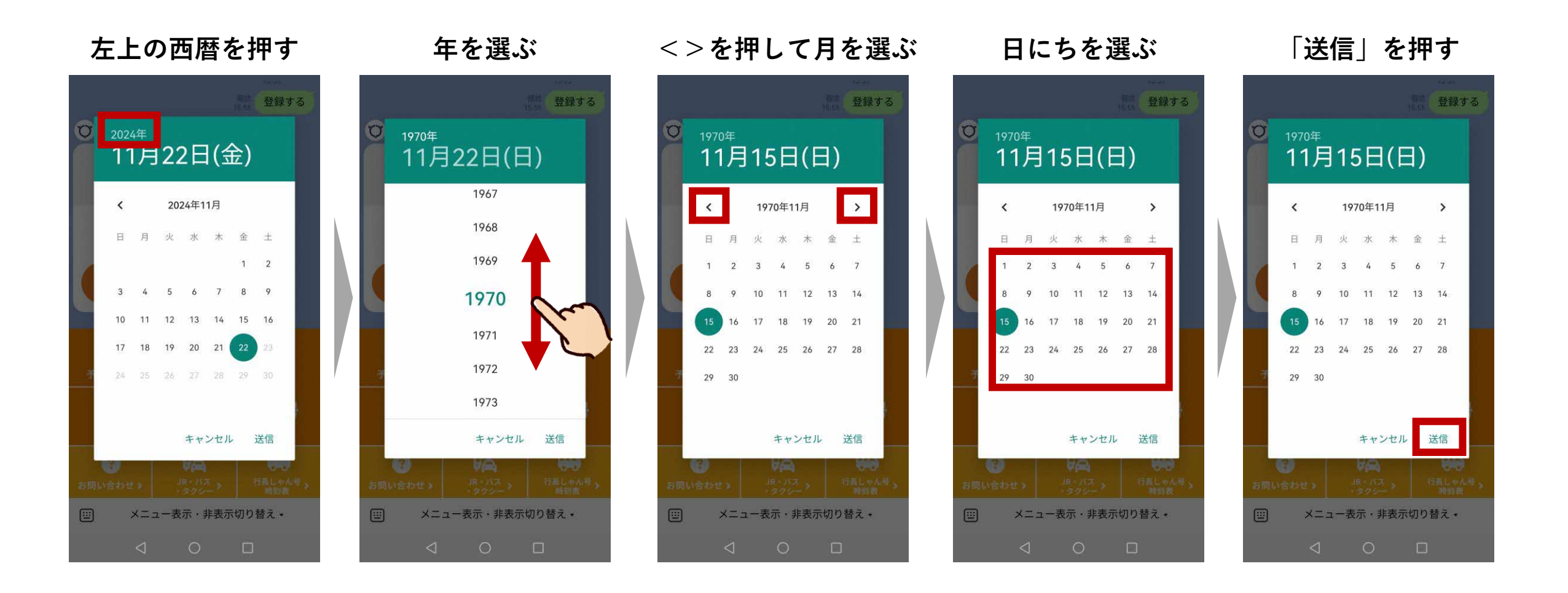

⑥(※該当者のみ)障がい者手帳を持っている場合や、介助者として登録したい場合は、補足情報を入力

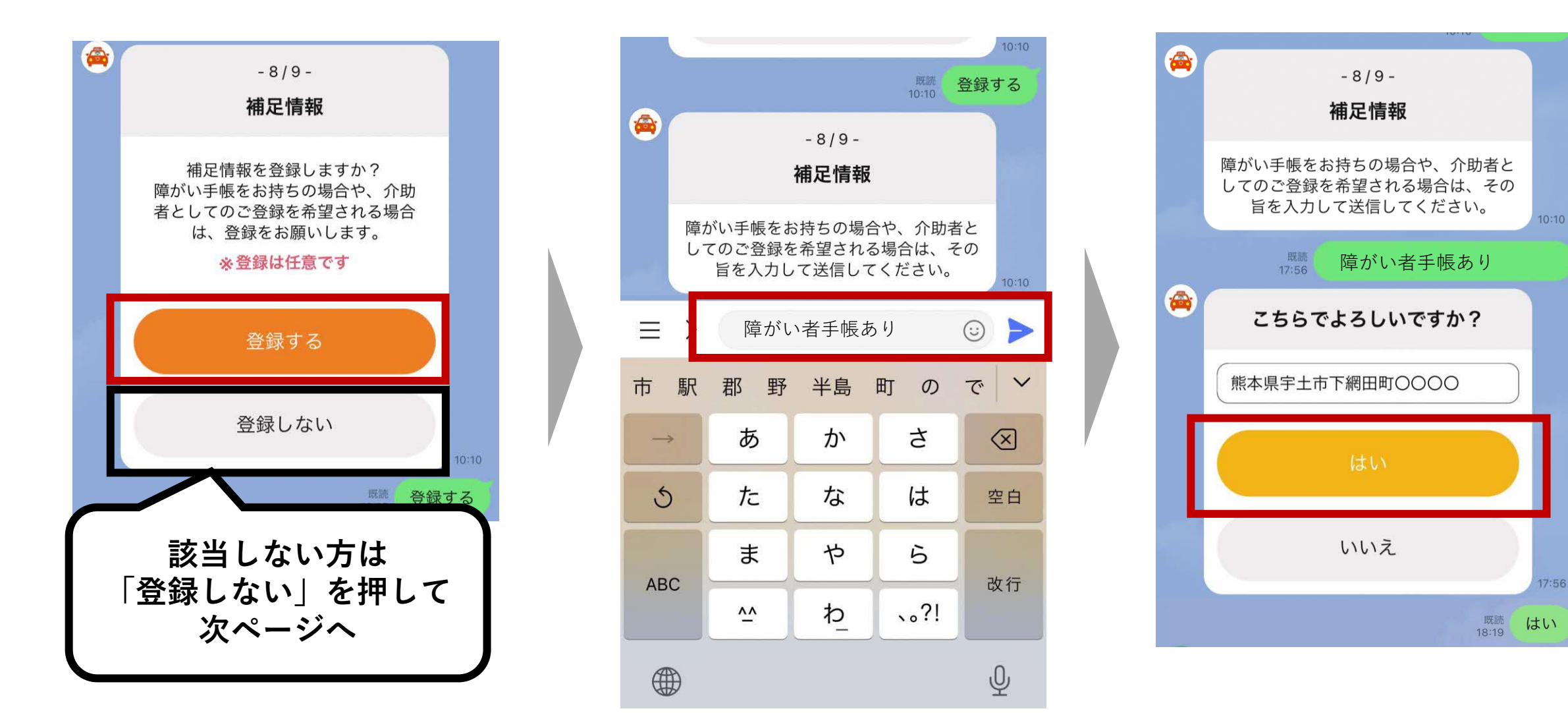

#### ⑦最終確認で間違いがなければ、オレンジの「会員登録を申し込む」ボタンを押す 「新規会員登録 申し込み完了」が表示されたら、登録申込みは完了です

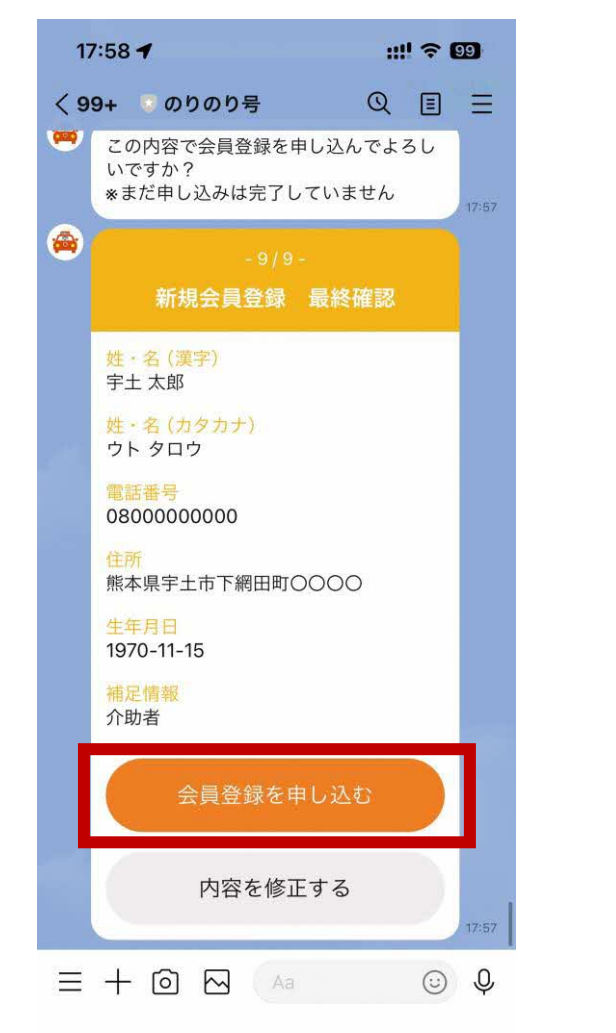

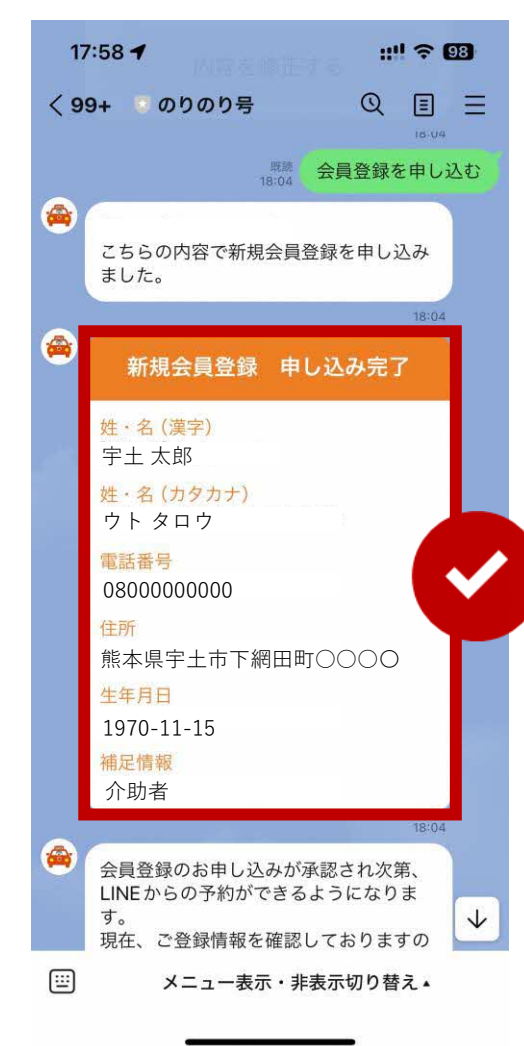

### ▲ 申し込み完了後 すぐにLINE予約はできません

申し込み完了後、市で登録確認と承認を行い次第、 LINEから予約ができるようになります。 承認までには数日かかる場合がございます。 承認されたら、LINEから下記のメッセージにてお知 らせします。

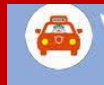

お待たせいたしました。のりのり号の会員と して承認されました。 ただいまより、LINEの予約ができるように なりましたので、メニューより予約の手続き をお願いします。 同乗者の方も会員登録が必要ですので、 複数人でのご予約の際はご注意ください。 ご利用を心よりお待ちしております。

## 2 初回の設定をしましょう:ログイン (すでにのりのり号会員の方)

①電話で認証コードを確認

下記の窓口に電話をかけ「のりのり号の LINEのログインをしたい」とお伝えください

宇土市企画課 0964-27-3305

受付時間:平日8時30分~午後5時

#### 担当者より【6桁の数字】をお伝えしま すので、忘れずメモを取ってください

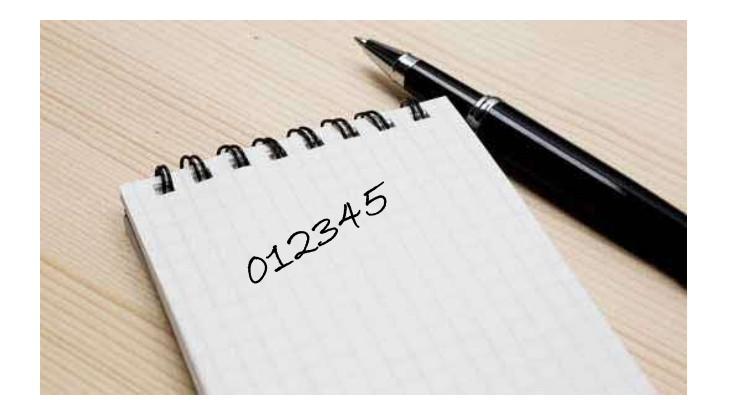

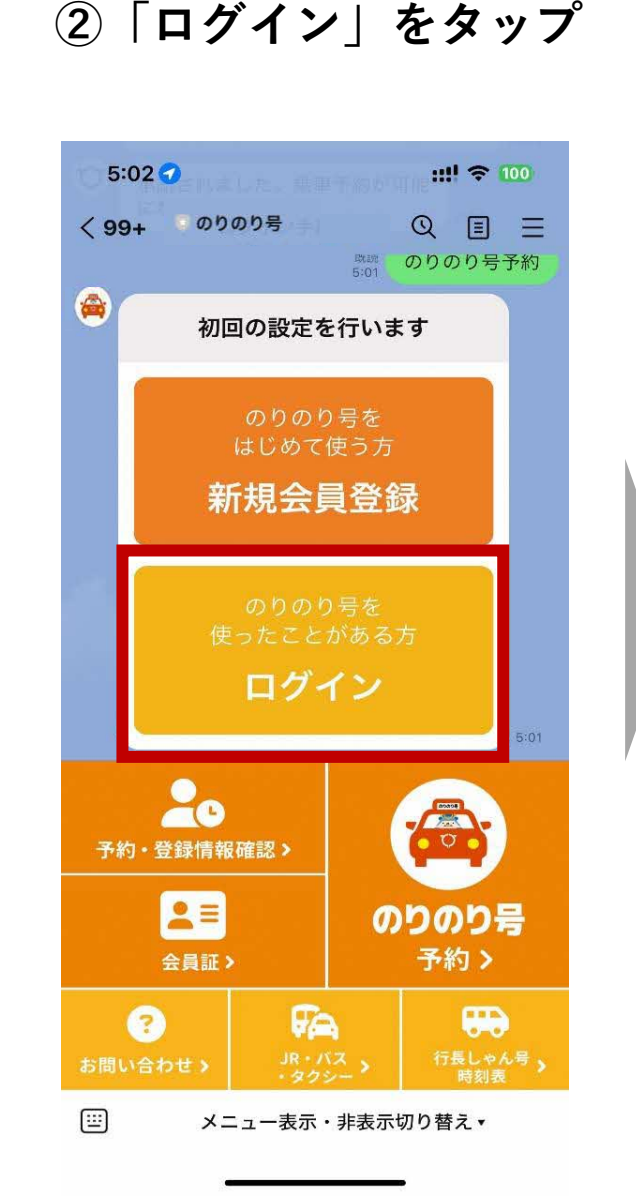

③このまま進める をタップ

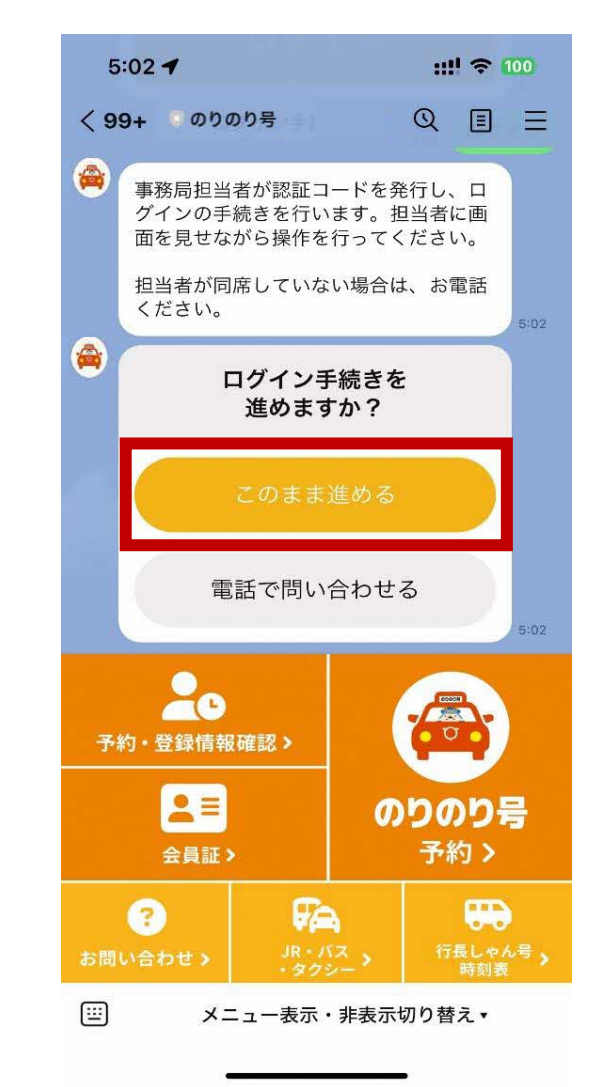

# 2 初回の設定をしましょう:ログイン (すでにのりのり号会員の方)

# ④左下のアイコン □ でキーボードに切り替え、電話で聞いた【6桁の数字】を入力して送信

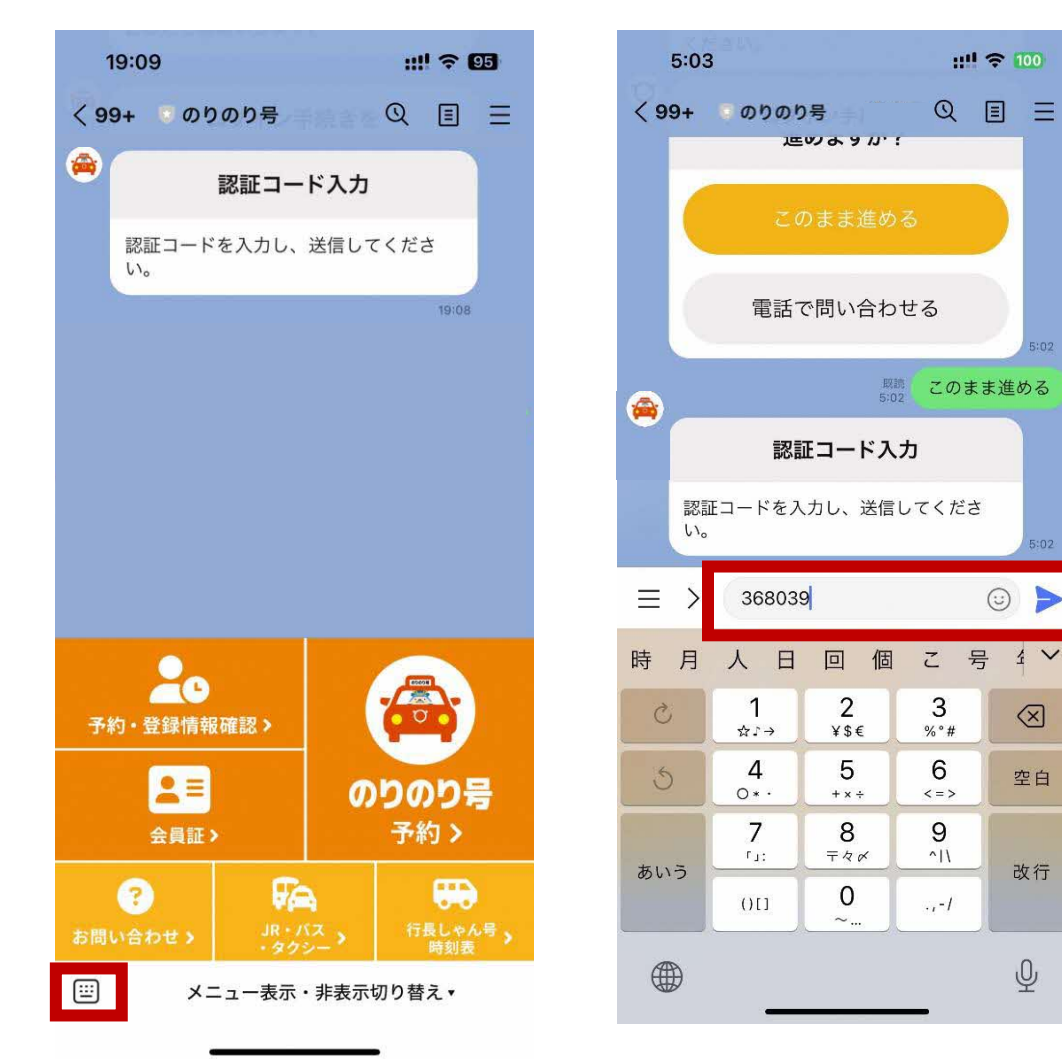

#### ⑤間違いがなければ「この認証コードで連携」をタップ 完了のメッセージが出たらログイン完了です

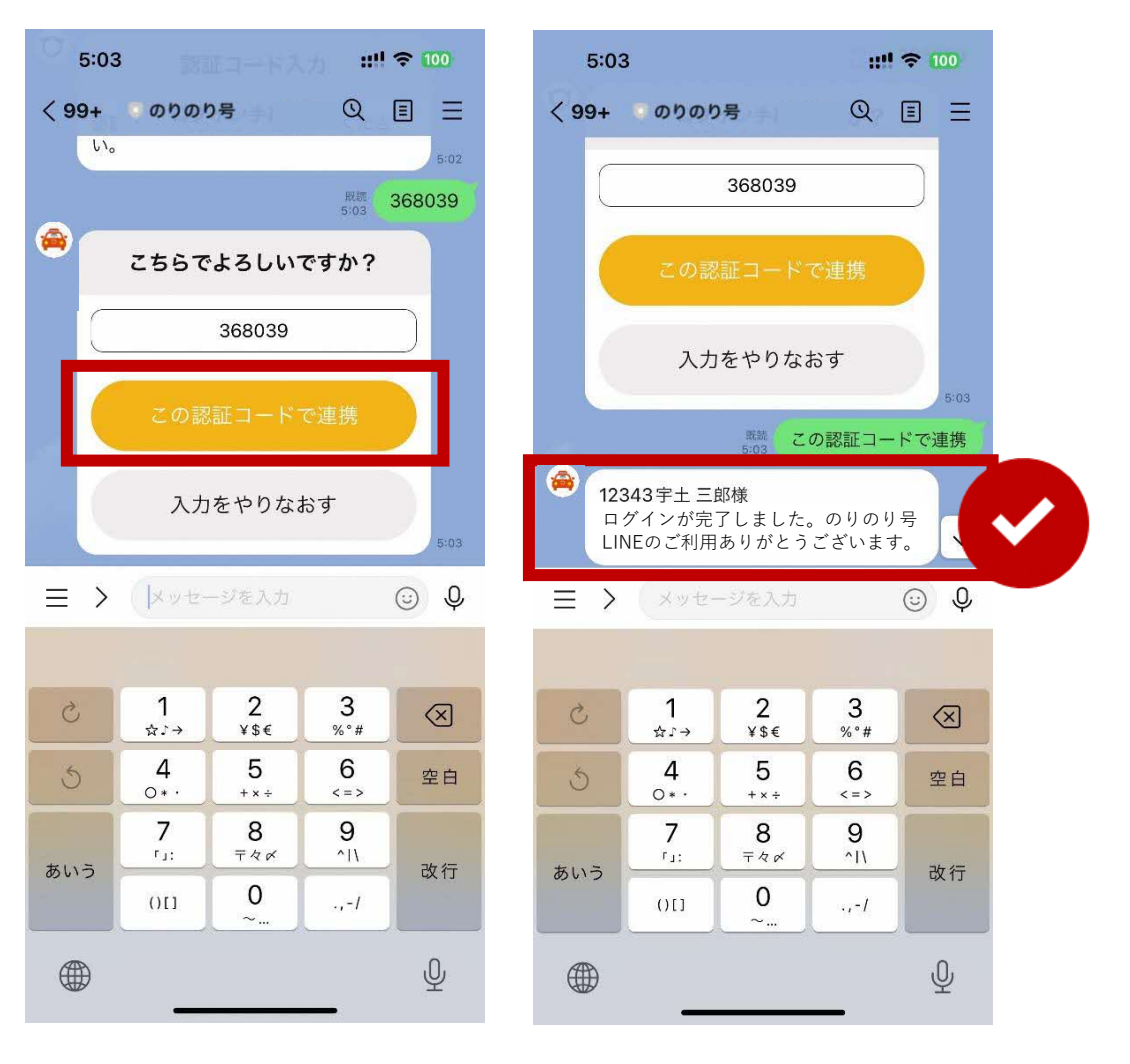

3 乗車の予約をしましょう

メニューから予約をタップ

| 19:09         | ::!! <del>?</del> 95                                                                                                    |
|---------------|----------------------------------------------------------------------------------------------------|
| く 99+ 0 のりのり号 | Q I =                                                                                                    |
|               |                                                                                                    |
|               |                                                                                                    |
|               |                                                                                                    |
|               |                                                                                                    |
|               |                                                                                                    |
|               |                                                                                                    |
|               |                                                                                                    |
|               |                                                                                                    |
|               |                                                                                                    |
|               |                                                                                                    |
| 20            | -                                                                                                    |
| 予約・登録情報確認>    |                                                                                                    |
|               | のりのり号                                                                                                    |
| 会員証>          | 予約>                                                                                                    |
|               |                                                                                                    |
| <b>3</b>      | a 660                                                                                                    |
|               | (ス<br>シー)<br>(ス<br>)<br>(ス<br>)<br>(ス<br>)<br>(ス<br>)<br>(大)<br>(大)<br>(大)<br>(大)<br>(大)<br>(大)<br>(大)<br>(大)<br>(大)<br>( |

<キーボードが出ている状態からのメニューの表示のさせ方> = マークを押した後 メニュー表示・非表示切り替え・ を押してください

| 19.3          | 37                                                                                                    |                            | !                   | <b>२ 93</b>                                                                                                    |
|---------------|----------------------------------------------------------------------------------------------------|----------------------------|---------------------|----------------------------------------------------------------------------------------------------|
| < 99+         | ອາມັນ                                                                                                    | り号                         | Q                   |                                                                                                    |
|               |                                                                                                    |                            |                     |                                                                                                    |
|               |                                                                                                    |                            |                     |                                                                                                    |
|               |                                                                                                    |                            |                     |                                                                                                    |
|               |                                                                                                    |                            |                     |                                                                                                    |
|               |                                                                                                    |                            |                     |                                                                                                    |
|               |                                                                                                    |                            |                     |                                                                                                    |
|               |                                                                                                    |                            |                     |                                                                                                    |
|               |                                                                                                    |                            |                     |                                                                                                    |
|               | ~                                                                                                    |                            |                     | NOTOOL.                                                                                                    |
| ≡≻            | (×yt                                                                                                    | ージを入力                      |                     |                                                                                                    |
| ≡♪            | (Xytz                                                                                                    | ージを入力                      |                     | <br>© Q                                                                                                    |
| <b>■</b>      | Je standard Standard Stand<br>Standard Standard Standard Standard Standard Standard Standard Standard Standard Standard Standard Standard Stand<br>Standard Standard Standard Standard Standard Standard Standard Standard Standard Standard Standard Standard Standard Standard Standard Standard Standard Standard Standard Standard Standard Standard Standard Standard Standard Standard Standard Stand<br>Standard Standard Standard Standard Standard Standard Standard Standard Standard Standard Standard Standard Stand | -ジを入力<br><b>か</b>          | đ                   | UUUU<br>© Q<br>(X)                                                                                                    |
| = ><br>→<br>3 | (ドッセー<br>あ<br>た                                                                                                    | -ジを入力<br>か<br>な            | さ<br>は              | ······<br>②  ♀<br>≪<br>空日                                                                                                    |
| <b>■</b>      | 、<br>レッセー<br>あ<br>た<br>ま                                                                                                    | -ジを入力<br>か<br>な<br>や       | さ<br>は<br>ら         | COULT OF COULT OF C |
| →<br>5<br>ABC | (メッセ<br>あ<br>た<br>ま<br>                                                                                                    | -ジを入力<br>か<br>な<br>や<br>わ_ | さ<br>は<br>ら<br>、。?! | <ul> <li>↓</li> <li>↓</li></ul>                                                                                                    |
| →<br>S<br>ABC | (メッセ<br>あ<br>た<br>ま<br>^^                                                                                                    | -ジを入力<br>か<br>な<br>や<br>わ_ | さ<br>は<br>ら<br>、。?! | <ul> <li>○</li> <li>♀</li> <li>※</li> <li>※</li> <li>※</li> <li>☆</li> <li>(),</li> </ul>                                                                                                    |

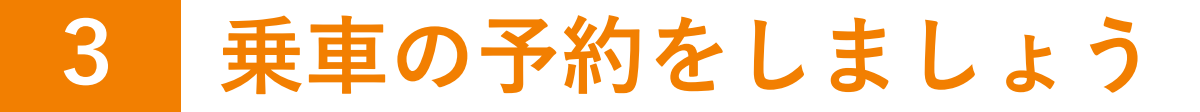

②「はじめから新しく予約」を選択
 ※よく使うルートの登録がない場合は
 この画面は表示されません

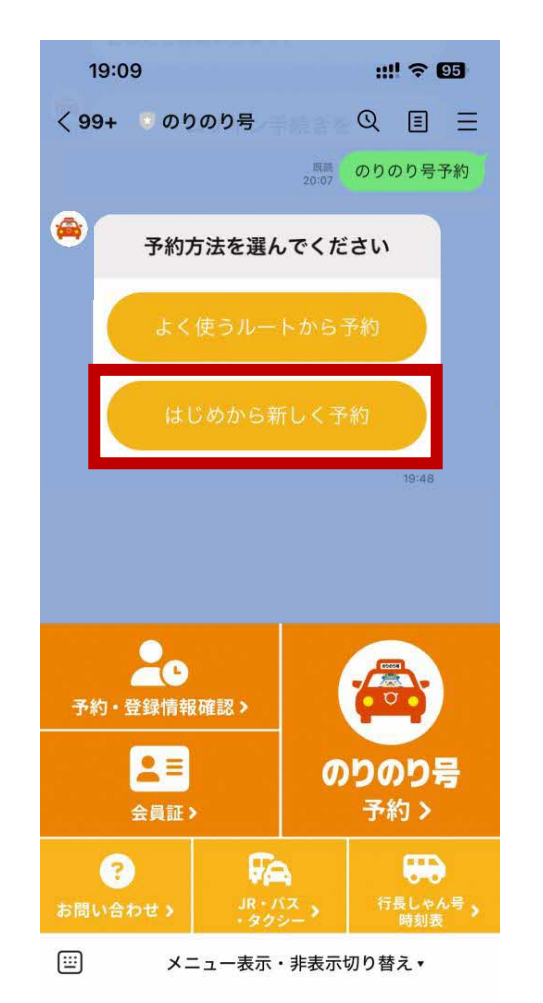

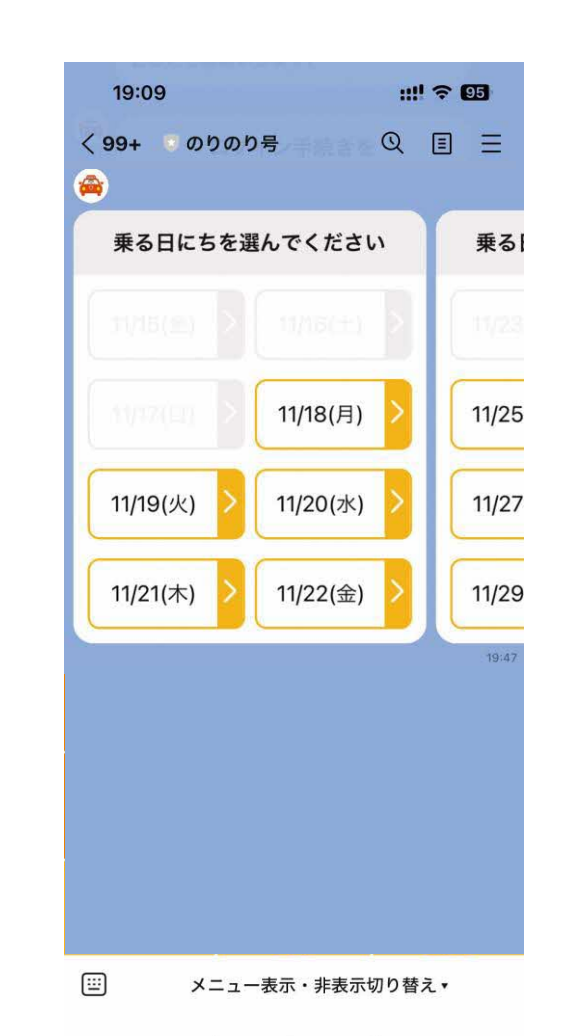

③乗る日にちを選ぶ

# 3 乗車の予約をしましょう(行きの場合)

# ④乗る場所オレンジの「自宅」を選ぶ

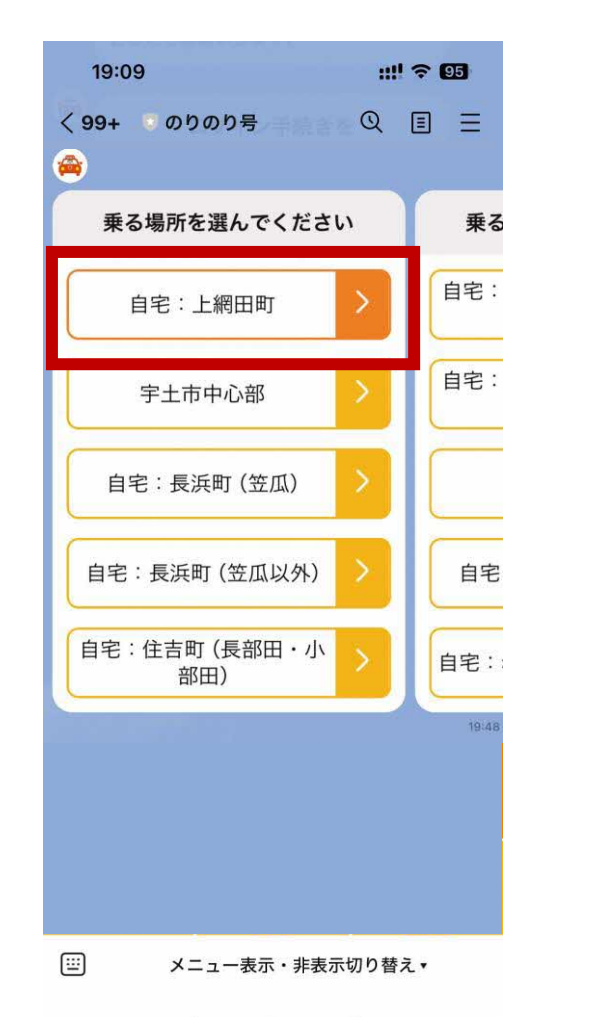

#### ⑤降りる場所 行きたい目的地を選ぶ

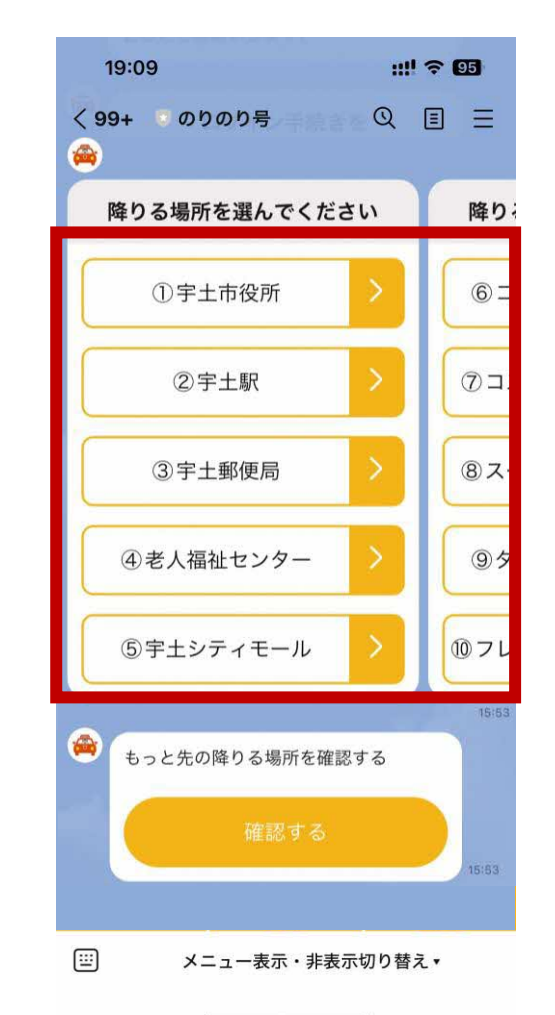

#### ⑥内容を確認し 「次に進む」を押す

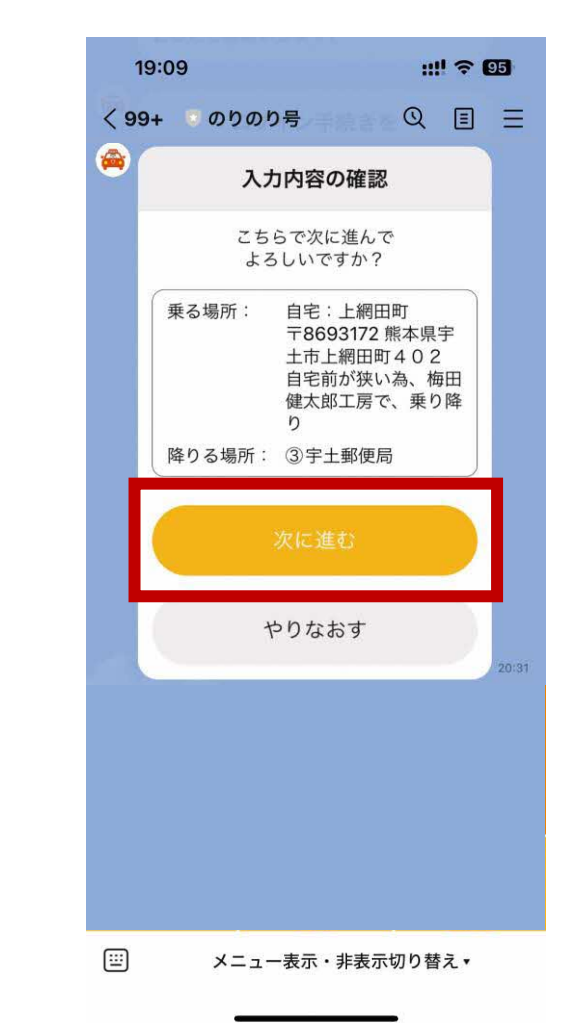

3 乗車の予約をしましょう(帰りの場合)

④'乗る場所「宇土市中心部」を選んでから、 5'降りる場所 行きたい目的地を選ぶ オレンジの

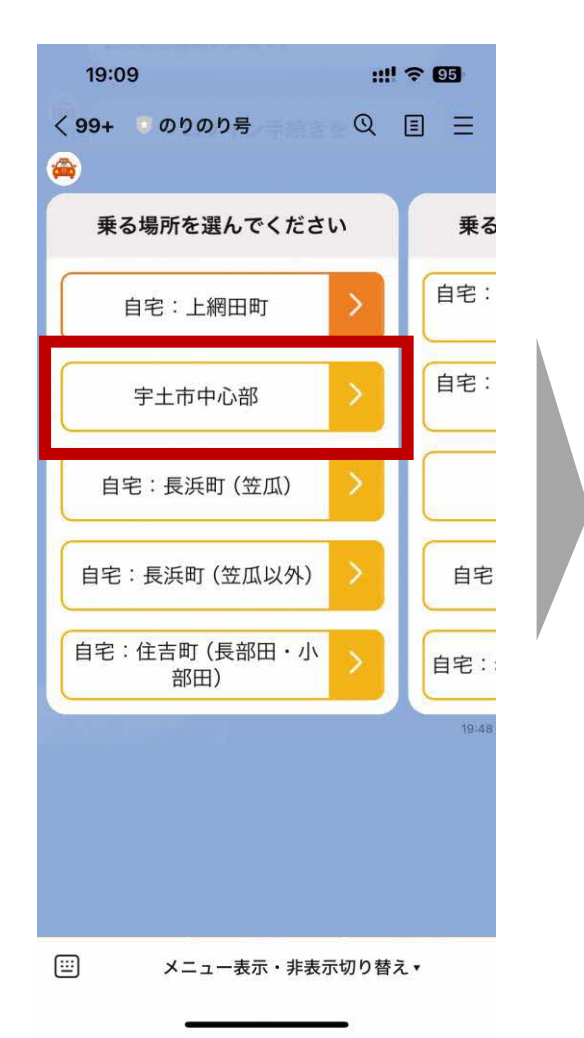

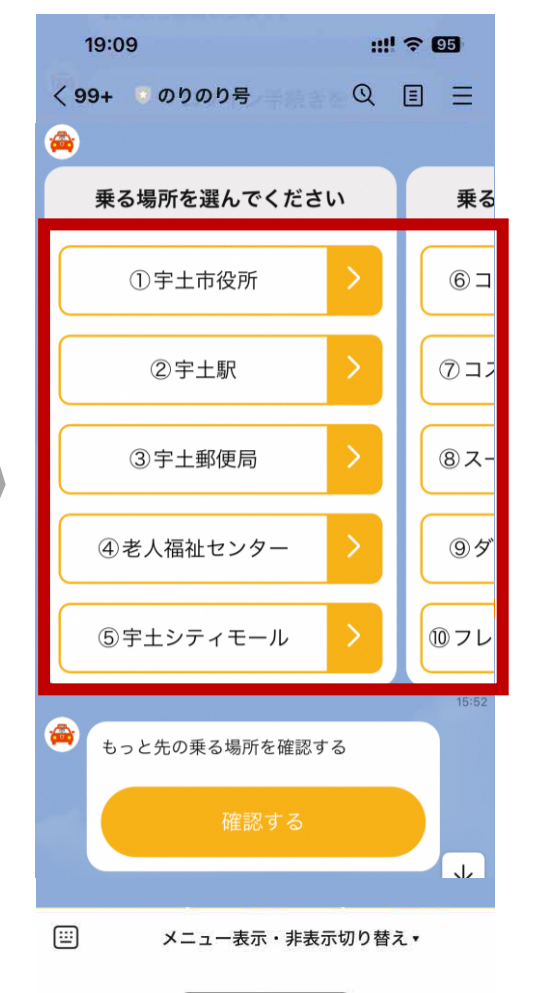

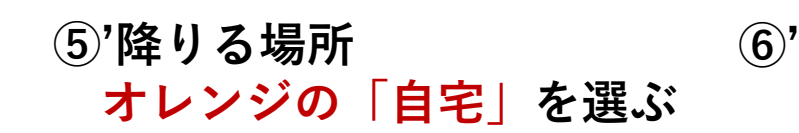

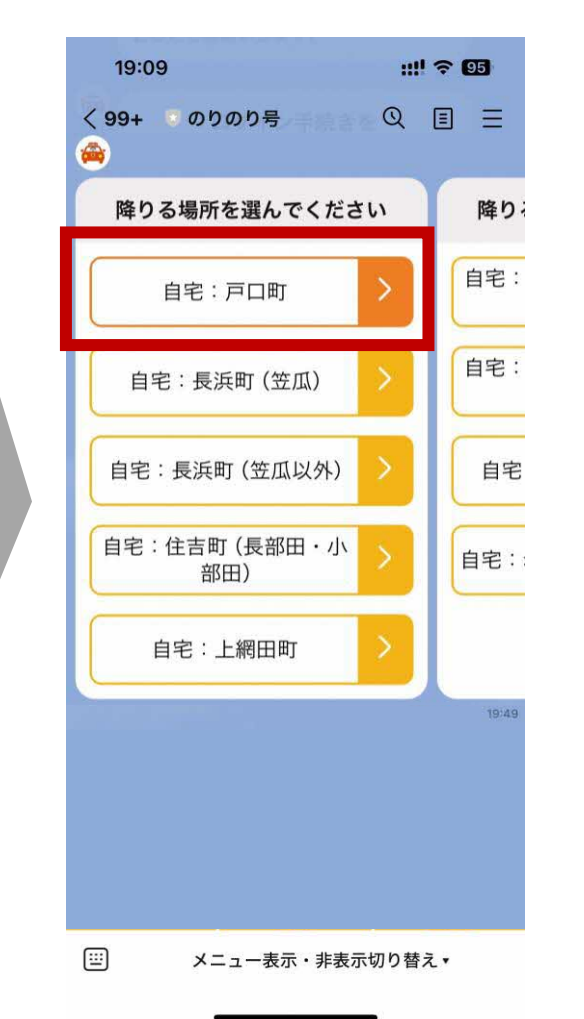

⑥'内容を確認し 「次に進む」を押す

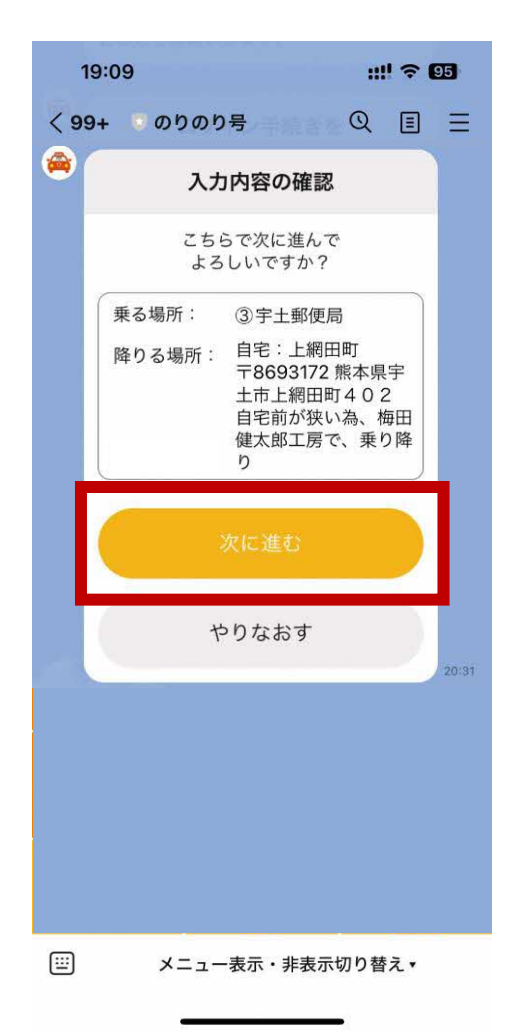

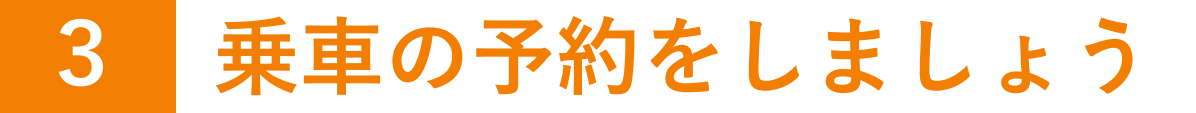

#### ⑦人数を選択し、間違いがなければ「次に進む」

#### 複数人の場合、同乗者も のりのり号の会員である必要があります

4

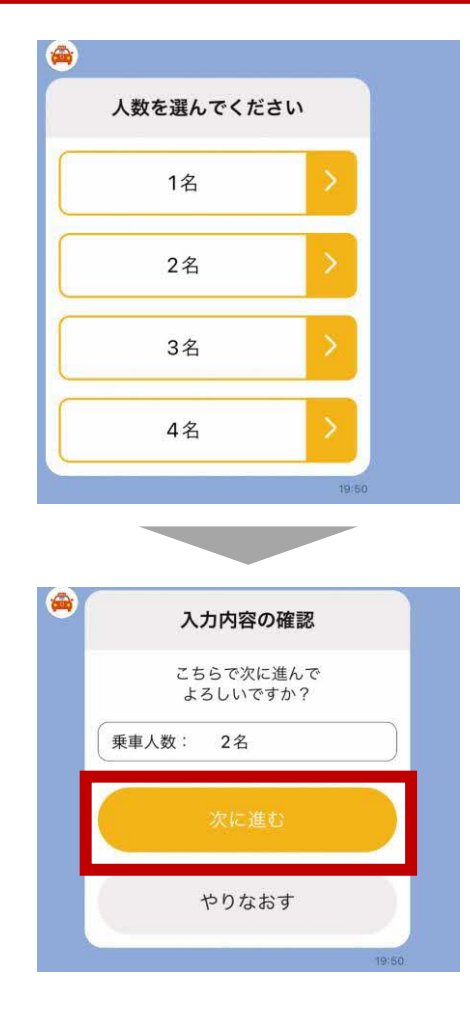

⑧時刻を選択し、 間違いがなければ「次に進む」を押す

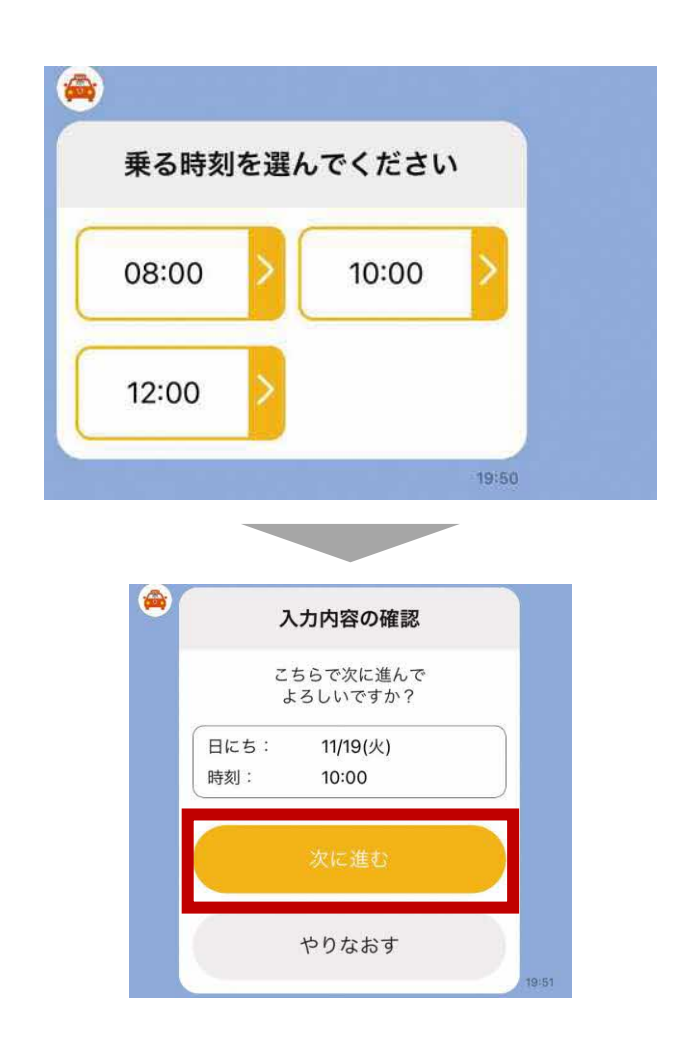

17

#### ⑥内容の最終確認が出てくるので間違いがなければ「この内容で予約する」を押す 「予約完了」が表示されたら乗車予約は完了です

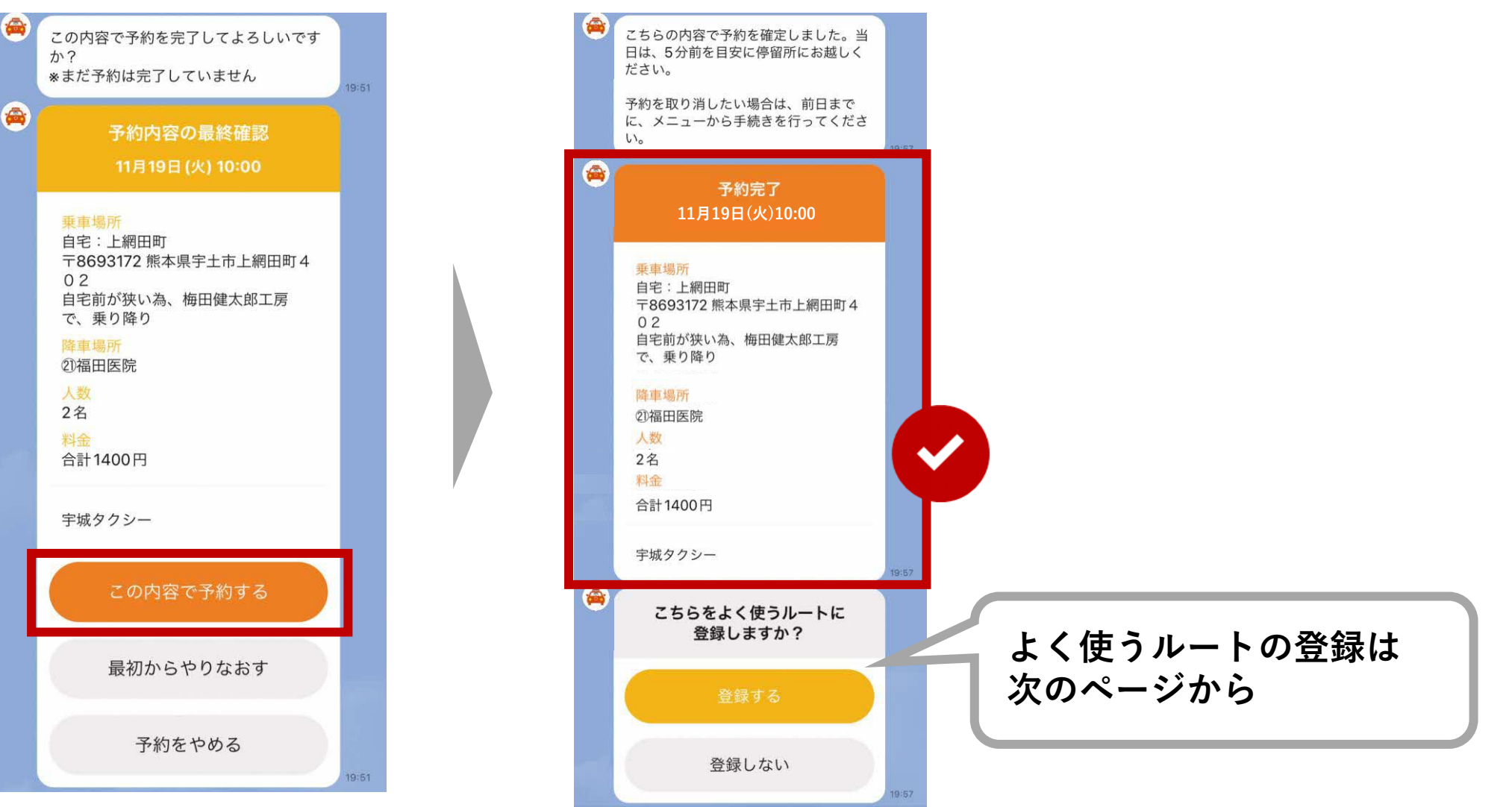

# 4 よく使うルートの登録をしましょう

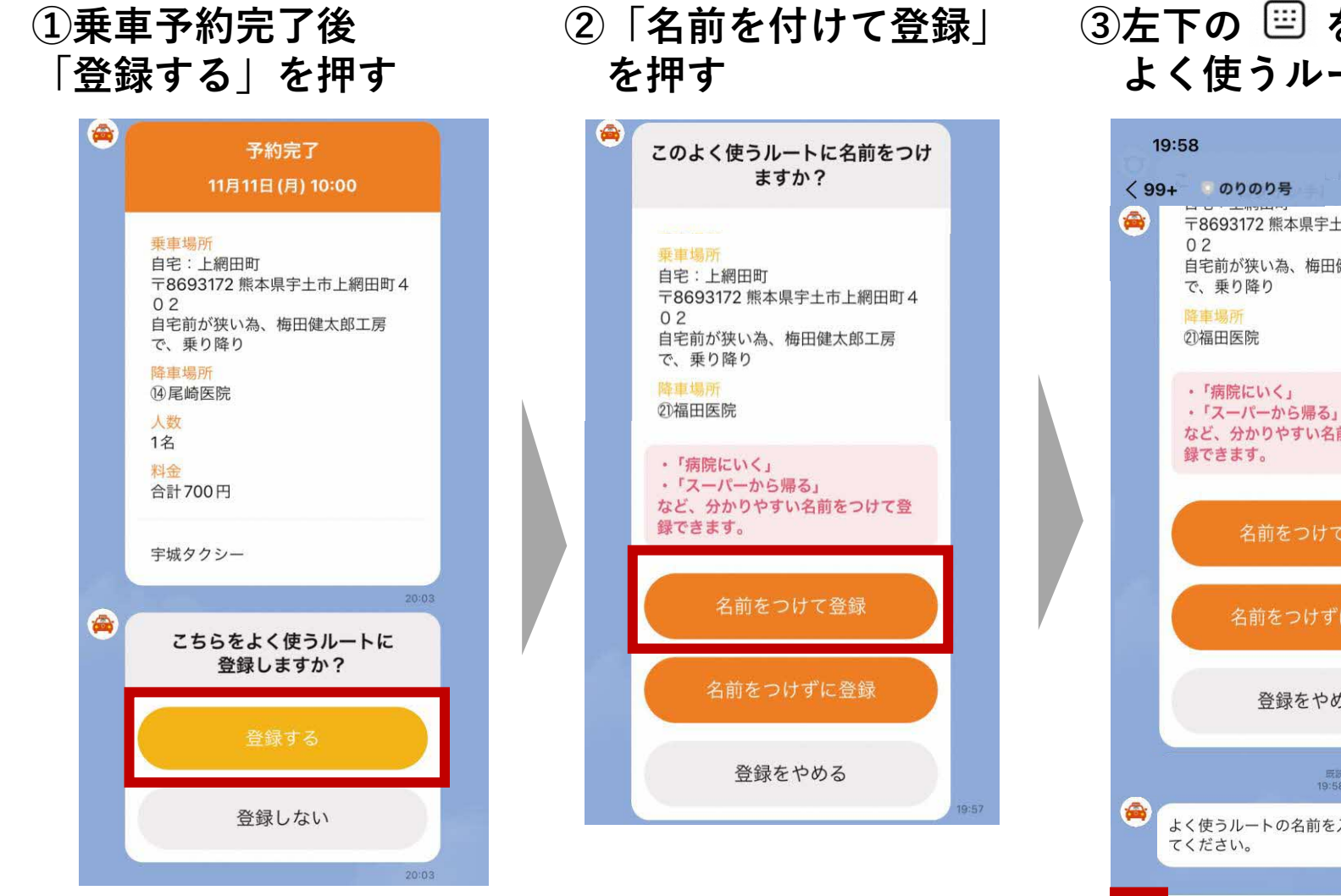

#### ③左下の 🖾 を押してキーボードに切り替え、 よく使うルートの名前を入力して送信

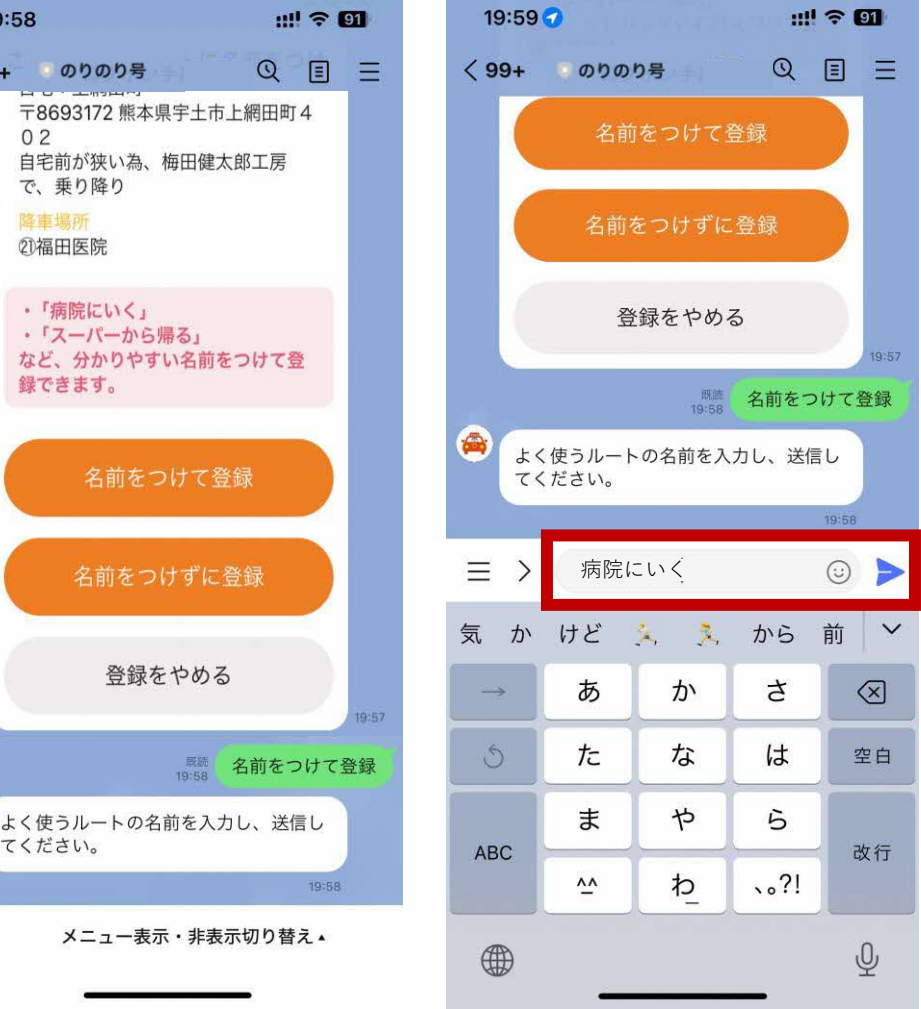

(<u></u>

# 4 よく使うルートの登録をしましょう

#### ④「この名前で登録」を押す 「よく使うルート登録完了」が表示されたら完了です

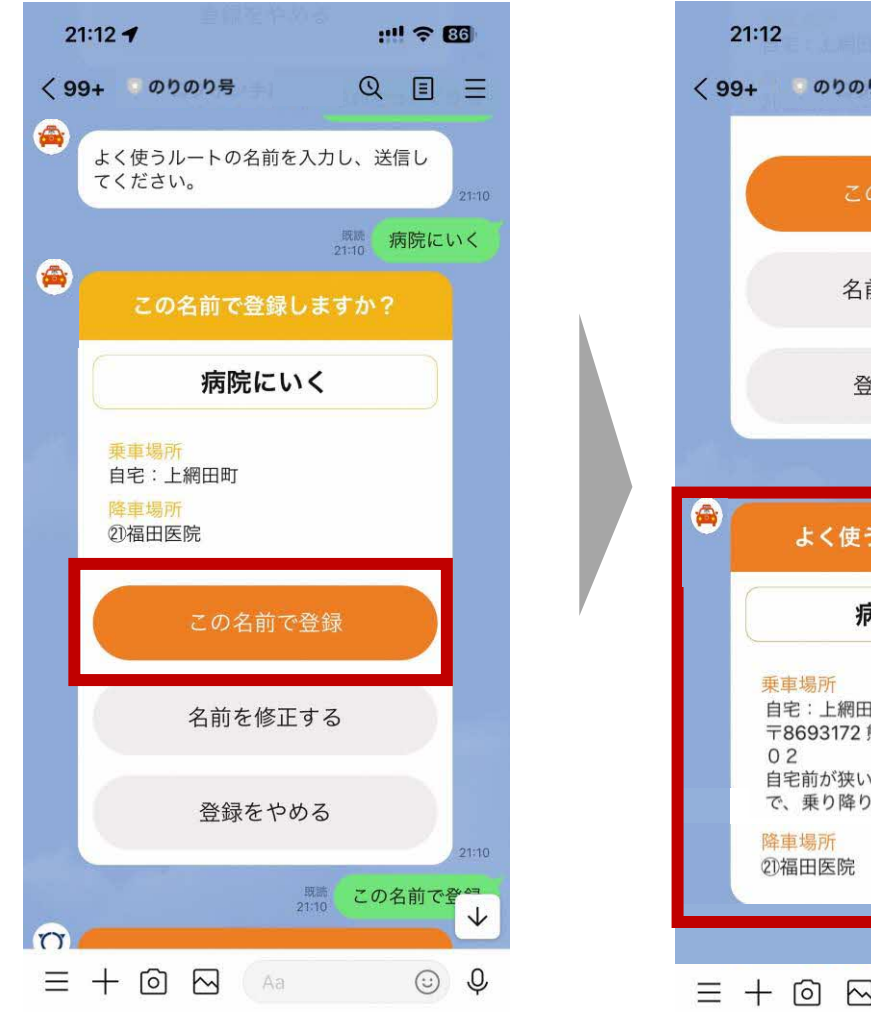

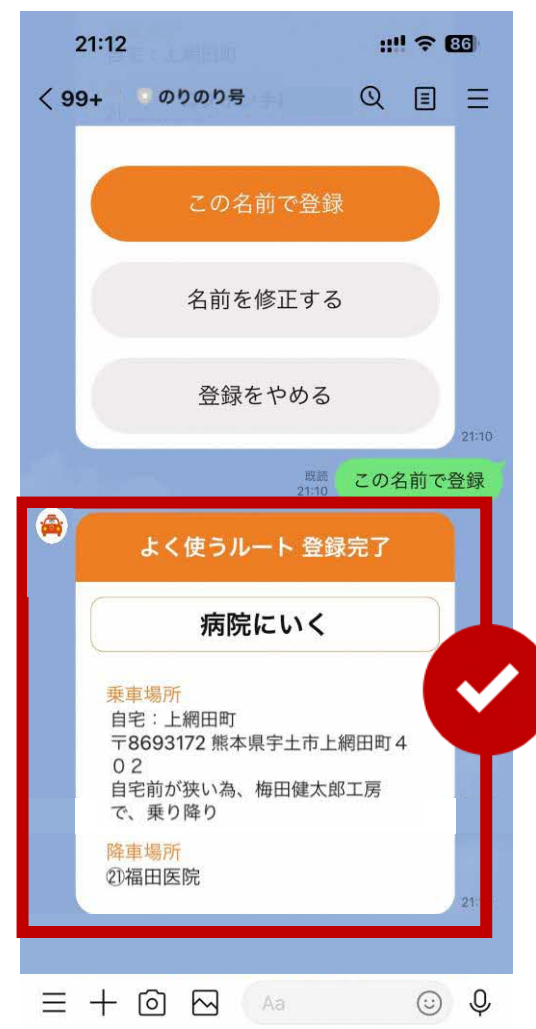

#### 以後、よく使うルートからの予約ができるようになります (人数と日時のみの選択で簡単に予約できます)

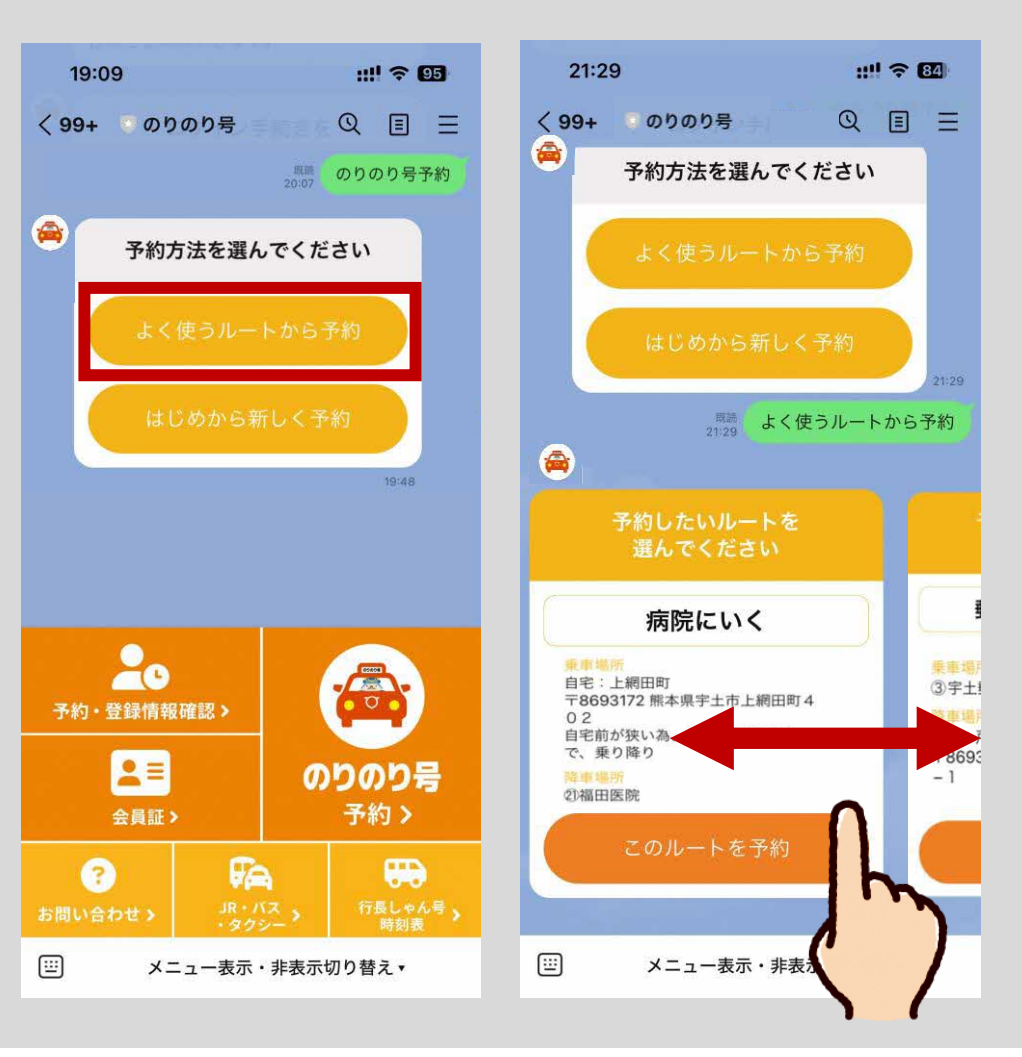

### 5 予約の確認・キャンセルをしたい場合

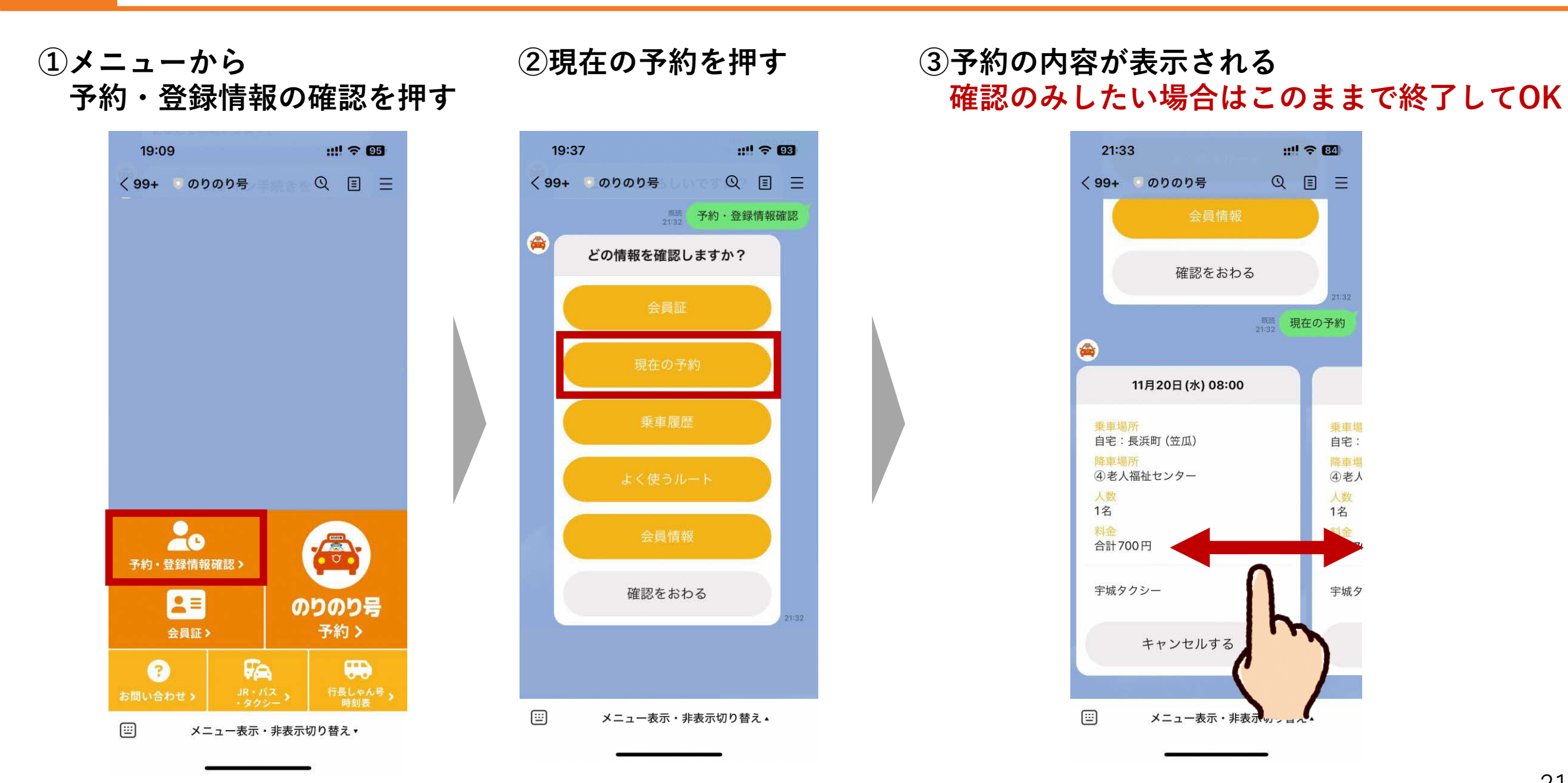

### 5 予約の確認・キャンセルをしたい場合

#### ④キャンセルしたい予約を選んで 灰色の「キャンセルする」を押す

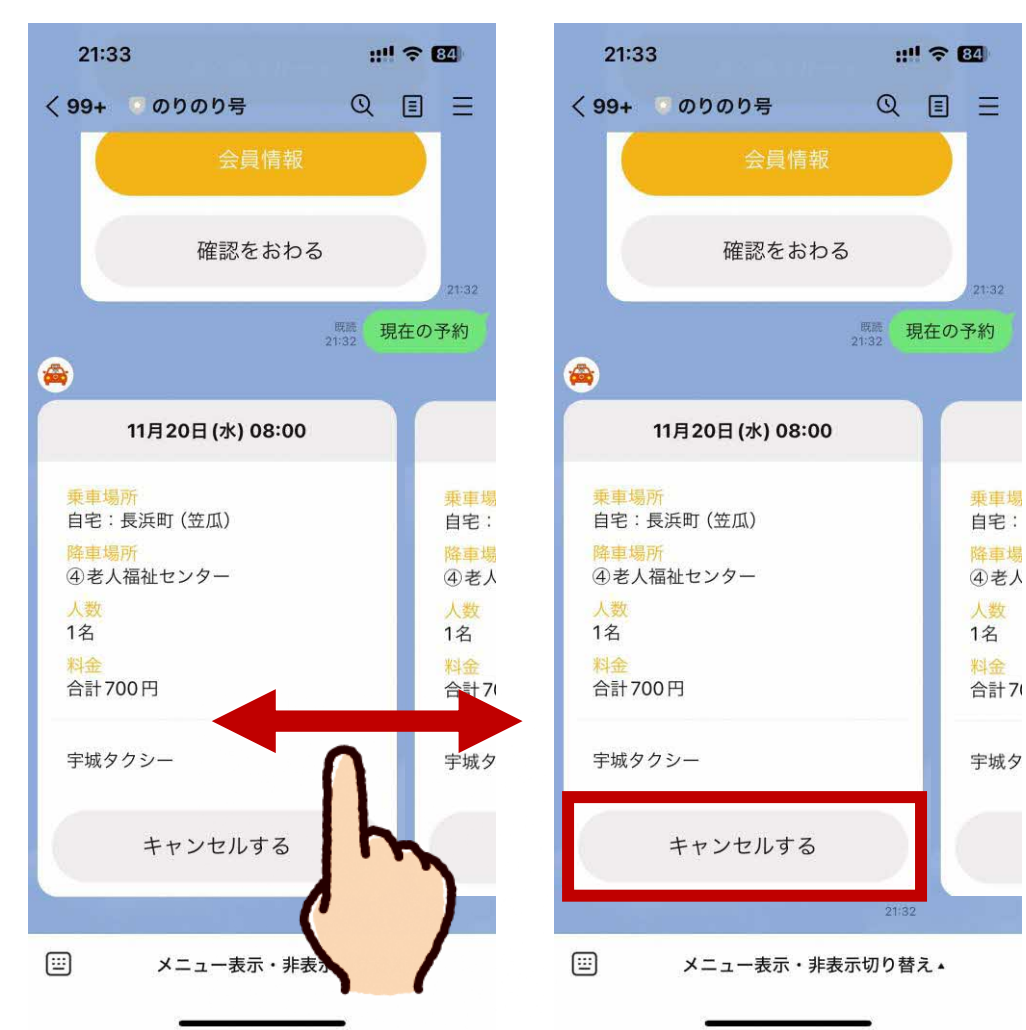

#### ⑤最終確認で「キャンセルを確定する」を押す キャンセル完了のメッセージが出たら完了です

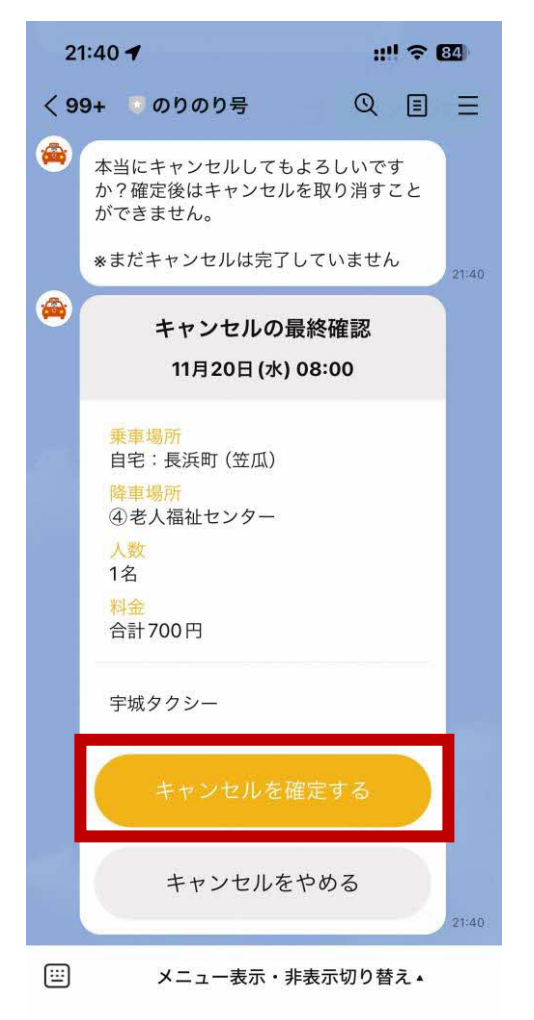

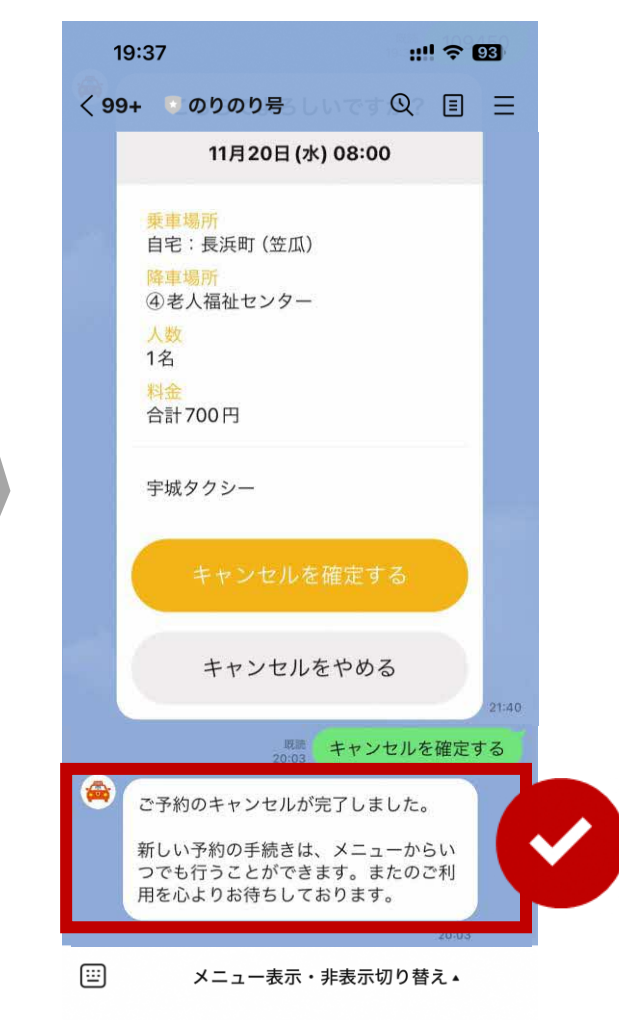

### 6 乗車前日・当日のお知らせ

乗車前日の17時と、乗車当日の1時間前に、予約内容の確認メッセージが届きます。 必ず内容を確認し、忘れずにご乗車ください。※返信は必要ありません。

<乗車前日17時> 翌日のすべての予約内容をまとめて確認できます

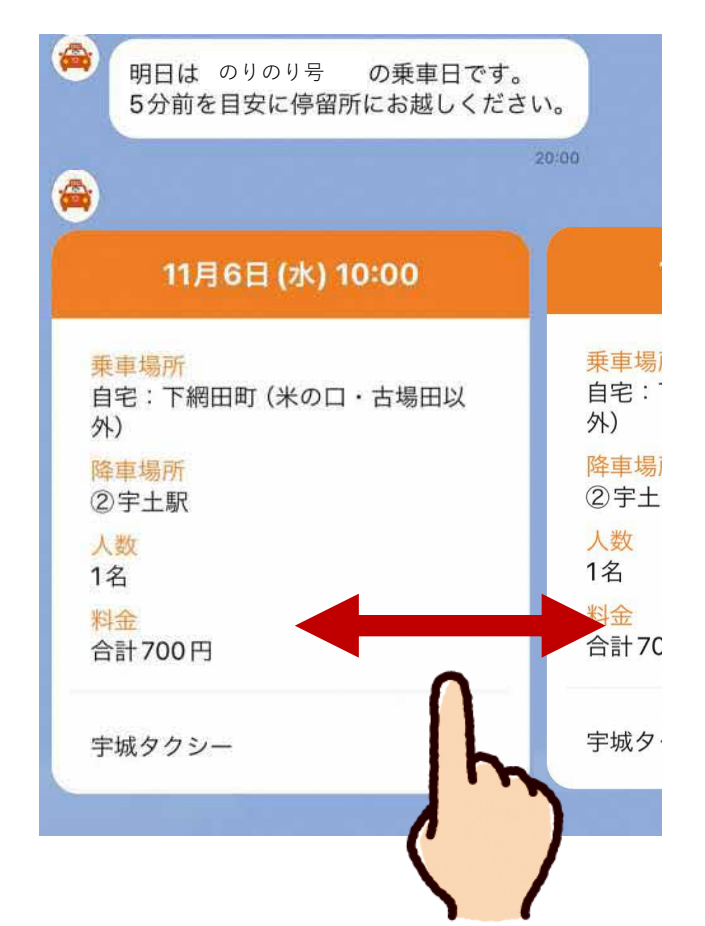

#### <乗車当日> 乗車の1時間前にお知らせします

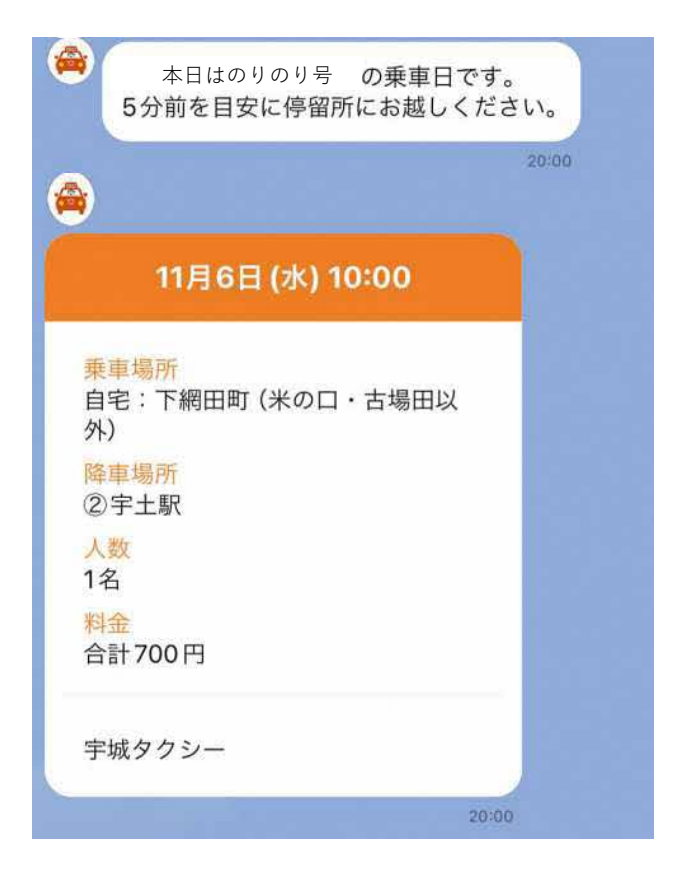

### 7 乗車するときに会員証をみせましょう

のりのり号の会員証はLINEで表示できます。乗車の際に必ずドライバーに会員証を提示してください。

①メニューから会員証を押す

②のりのり号の会員証が表示されます

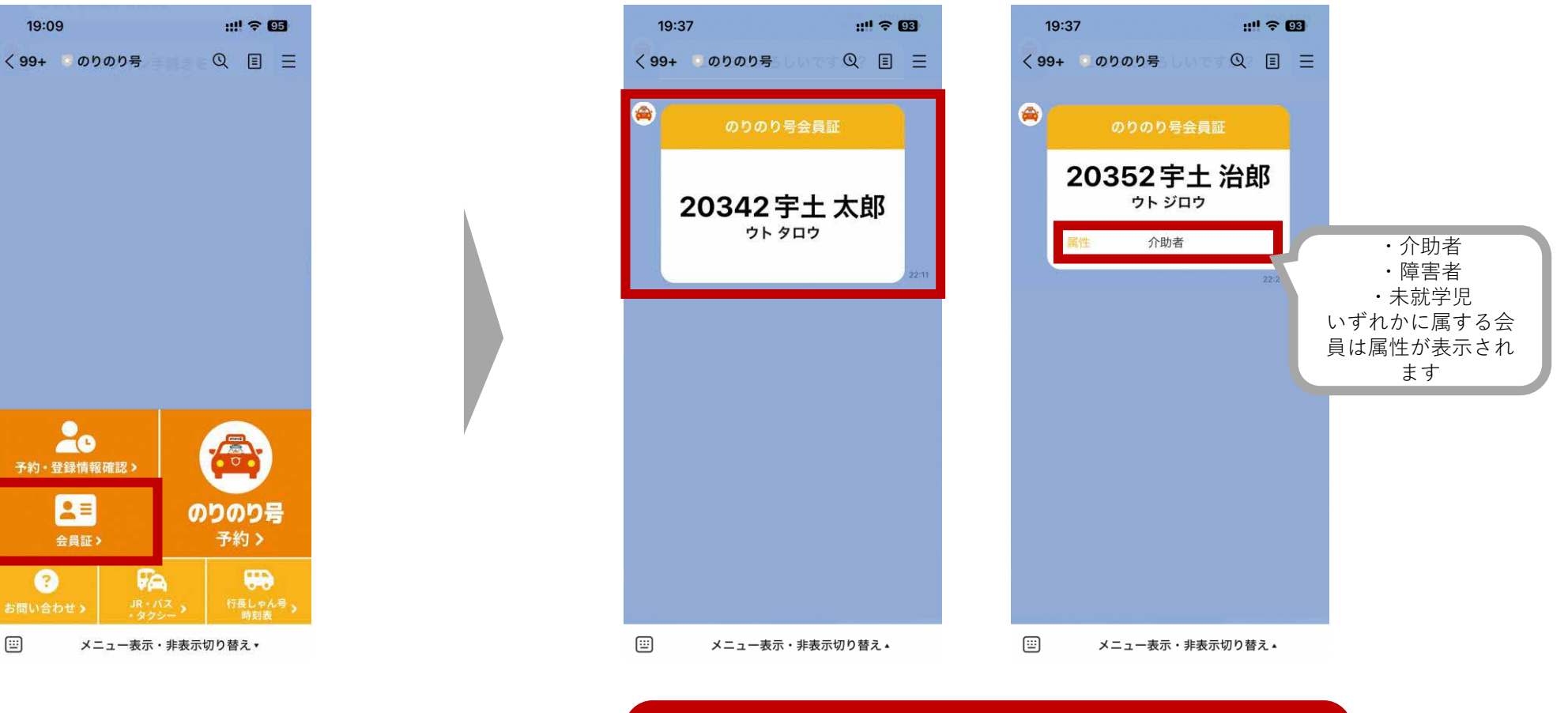

複数人で乗車する場合、 すべての方の会員証が必要です(紙でも可)